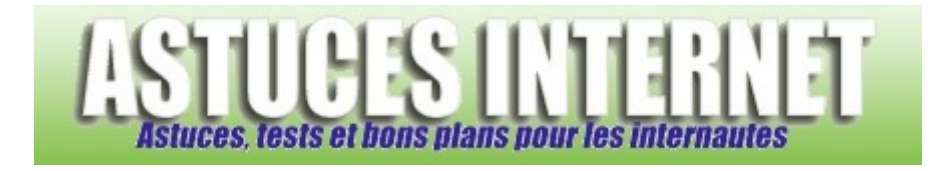

# Installer une imprimante réseau sur Windows Vista

Publié par Sebastien le 02/01/2008

**Windows Vista**, comme ses prédécesseurs, peut lancer des impressions sur des imprimantes connectées à d'autres ordinateurs présents sur le réseau. Aujourd'hui, de nombreux utilisateurs disposent de plusieurs ordinateurs. Ceux qui disposent de **Windows Vista** possèdent généralement un autre poste moins récent et fonctionnant sur Windows XP. Ce poste XP disposait probablement d'une imprimante et il peut être intéressant de la <u>partager avec vos autres</u> <u>postes sur le réseau</u>. Nous avions d'ailleurs étudié ce cas lors d'articles publiés précédemment sur notre site (voir Tutorial : Partager une imprimante en réseau local ou encore Tutorial : Partager une imprimante avec Windows Vista).

Dans cet article, nous allons voir comment faire pour **installer une imprimante réseau sur Windows Vista**. <u>Remarque</u> : Cet article suppose que vous avez déjà partagé une imprimante sur votre réseau local. Si aucune imprimante n'est partagée sur votre réseau local, vous pouvez consulter nos articles sur le sujet (cf. liens ci-dessus).

Ouvrez le menu Démarrer de Windows Vista et cliquez sur Imprimantes.

| Outils d'administration |
|-------------------------|
| Imprimantes             |
| Aide et support         |
| Exécuter                |
|                         |
| 🏭 Imprimantes 👔         |
|                         |

Une fois dans le module Imprimantes, cliquez sur Ajouter une imprimante.

#### Aperçu :

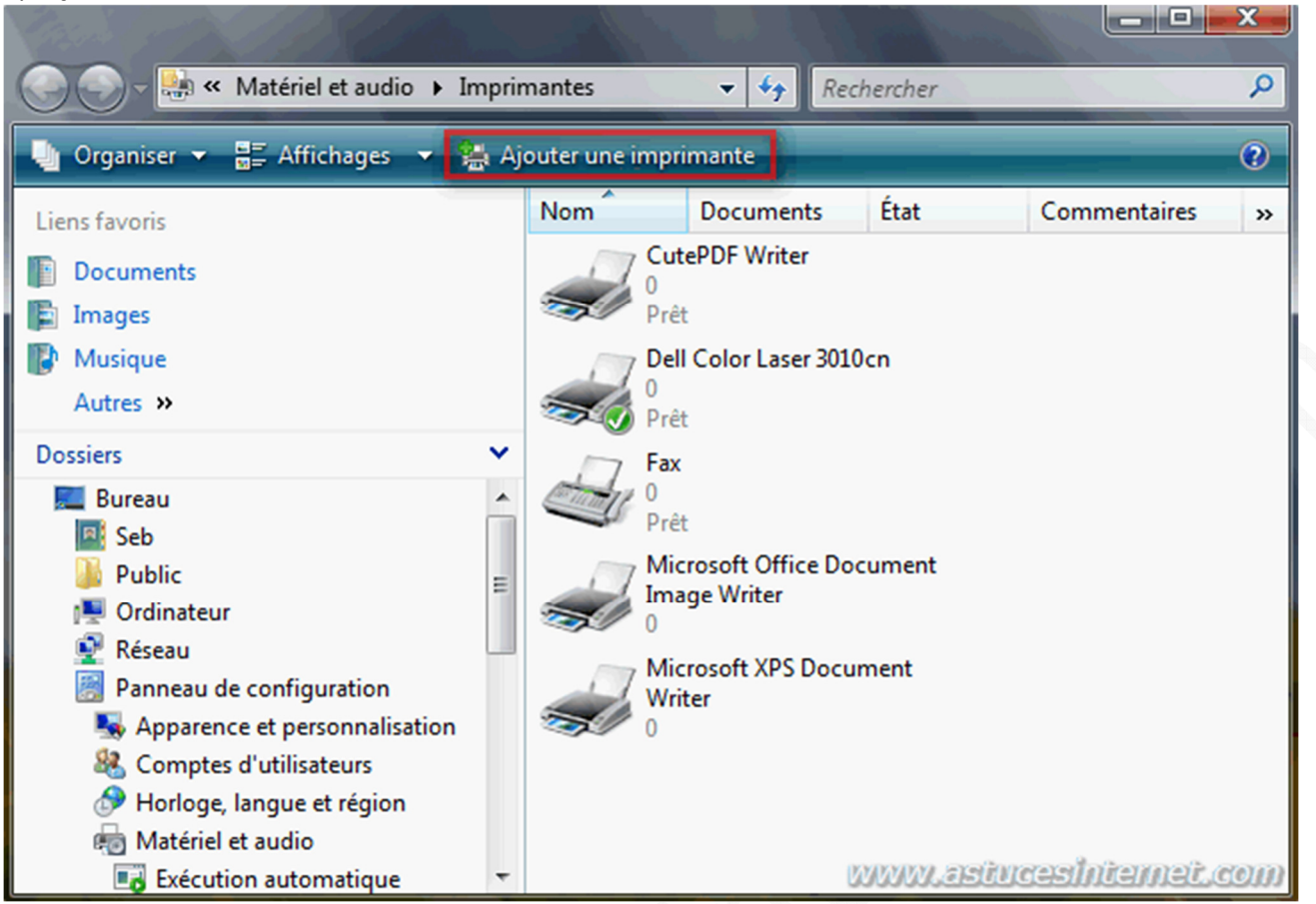

Cliquez sur Ajouter une imprimante réseau, sans fil ou Bluetooth.

### Aperçu :

| 0    | -    | Ajouter une imprimante                                                                                                    |
|------|------|----------------------------------------------------------------------------------------------------|
|      | Cho  | isir une imprimante locale ou réseau                                                                                                    |
|      | *    | Ajouter une imprimante locale<br>Utilisez cette option uniquement si vous n'avez pas d'imprimante USB. (Windows<br>installe automatiquement les imprimantes USB.)                |
|      | •    | Ajouter une imprimante réseau, sans fil ou Bluetooth<br>Vérifiez que votre ordinateur est connecté au réseau, ou bien que votre imprimante<br>Bluetooth ou sans fil est allumée. |
| עטעט | W.as | Suivant Annuler                                                                                                    |

Windows Vista va rechercher les imprimantes partagées se situant sur votre réseau. Veuillez patienter durant la recherche. Une fois que votre imprimante a été détectée, sélectionnez la dans la liste et cliquez sur *Suivant* pour poursuivre l'installation.

<u>Note</u> : Le cas où Windows Vista ne détecte pas votre imprimante réseau sera expliqué <u>plus bas dans cet article</u>.

| Aperçı     | 1:                                             |     |
|------------|------------------------------------------------|-----|
|            |                                                |     |
| $\bigcirc$ | Ajouter une imprimante                         |     |
|            | Sélectionner une imprimante                    | -01 |
|            | EPSON sur Sebastien2<br>\\Sebastien2\EPSON     |     |
|            |                                                | 2   |
|            |                                                |     |
|            | Chercher à nouveau                             |     |
|            | L'imprimante que je veux n'est pas répertoriée |     |
| 00000      | Suivant Annuler                                |     |
|            |                                                | I   |

Windows Vista va se connecter à l'imprimante et procéder à son installation.

| Aperçu :                         |         |
|----------------------------------|---------|
| Installation de l'imprimante     | X       |
| Connexion à EPSON sur Sebastien2 |         |
|                                  |         |
| www.astucesintemet.com           | Annuler |

Donnez un nom à l'imprimante. Ce nom sera utilisé pour répertorier votre imprimante sur votre poste Windows Vista. L'imprimante sera disponible dans toutes les applications supportant l'impression et portera ce nom. Pour utiliser cette imprimante par défaut, cochez la case *Définir en tant qu'imprimante par défaut*. Aperçu :

| Entrer un nom d'imprimante<br>Nom de l'imprimante : EPSON Stylus Photo RX420 Series sur Sebastien2<br>Définir en tant qu'imprimante par défaut<br>Cette imprimante a été installée avec le pilote EPSON Stylus Photo RX420 Series. |  |
|----------------------------------------------------------------------------------------------------|--|
| Nom de l'imprimante : EPSON Stylus Photo RX420 Series sur Sebastien2<br>Définir en tant qu'imprimante par défaut<br>Cette imprimante a été installée avec le pilote EPSON Stylus Photo RX420 Series.                               |  |
| Cette imprimante a été installée avec le pilote EPSON Stylus Photo RX420 Series.                                                                                                    |  |
|                                                                                                    |  |
| www.astricesintemet.com                                                                                                    |  |

Pour vérifier que votre imprimante soit correctement installée, nous vous conseillons d'imprimer une page de test. Cette étape n'est pas obligatoire mais permet de s'assurer du bon fonctionnement de l'imprimante. Pour imprimer une page de test, cliquez sur *Imprimer une page de test*.

| Aperçu : | A | ре | rç | и | : |
|----------|---|----|----|---|---|
|----------|---|----|----|---|---|

| 🕞 🖶 Ajouter une imprimante                                                                                                    |                                                                                                    |
|----------------------------------------------------------------------------------------------------|----------------------------------------------------------------------------------------------------|
| Vous avez ajouté EPSON Stylus P                                                                                                    | hoto RX420 Series sur Sebastien2                                                                                                    |
| Pour vérifier si l'imprimante fonctionne correcter<br>résolution des problèmes la concernant, imprime<br>Imprimer une page de test | nent ou pour consulter des informations sur la<br>z une page de test.<br>Imprimer une page de test<br>pour vérifier le bon<br>fonctionnement de l'imprimante |
|                                                                                                    |                                                                                                    |
| www.astucesintemet.com                                                                                                    | Terminer Annuler                                                                                                    |

La page de test va être envoyée à votre imprimante réseau. Cliquez sur Fermer.

Aperçu :

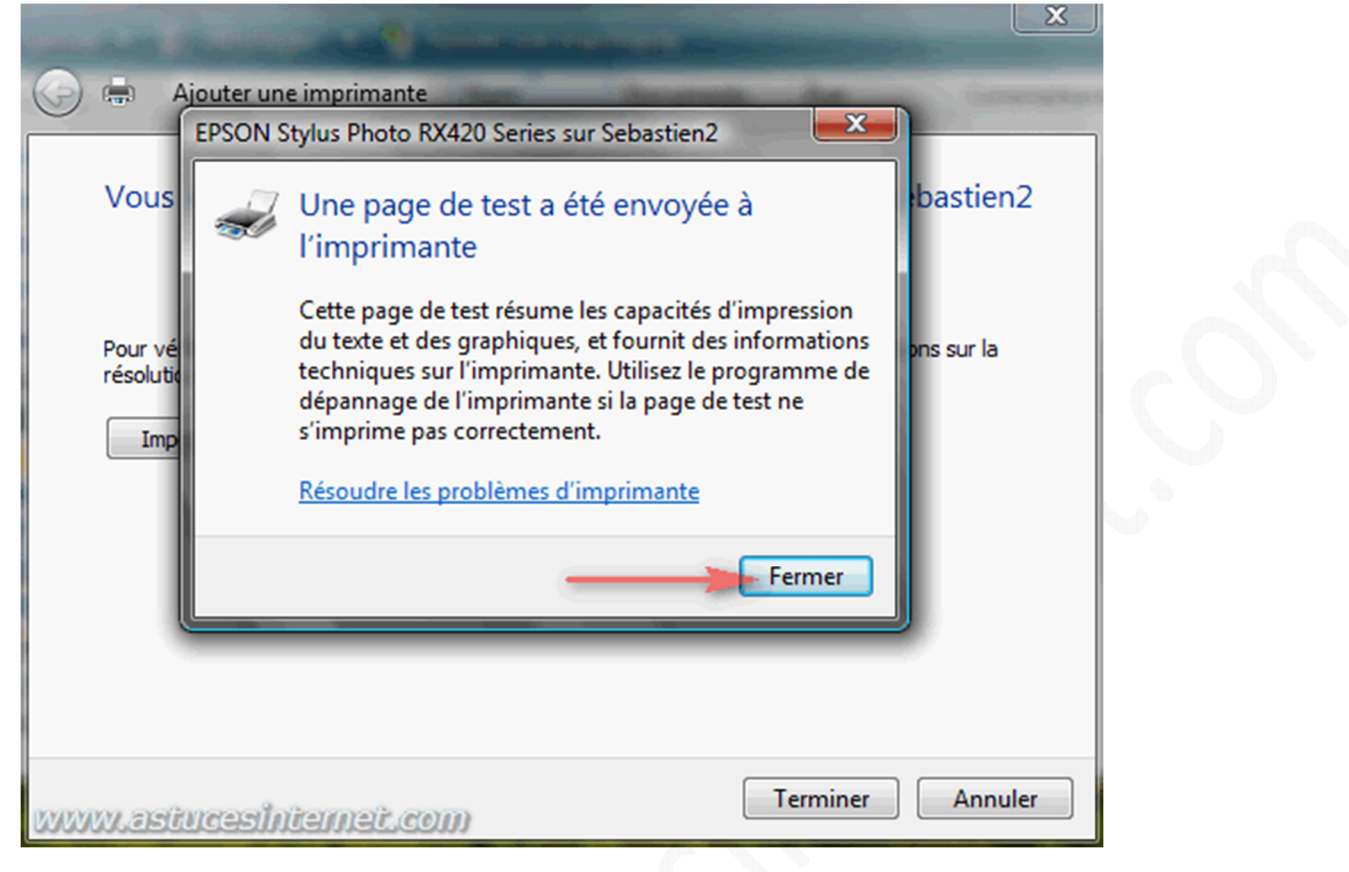

Cliquez sur Terminer pour finir l'installation de votre imprimante réseau.

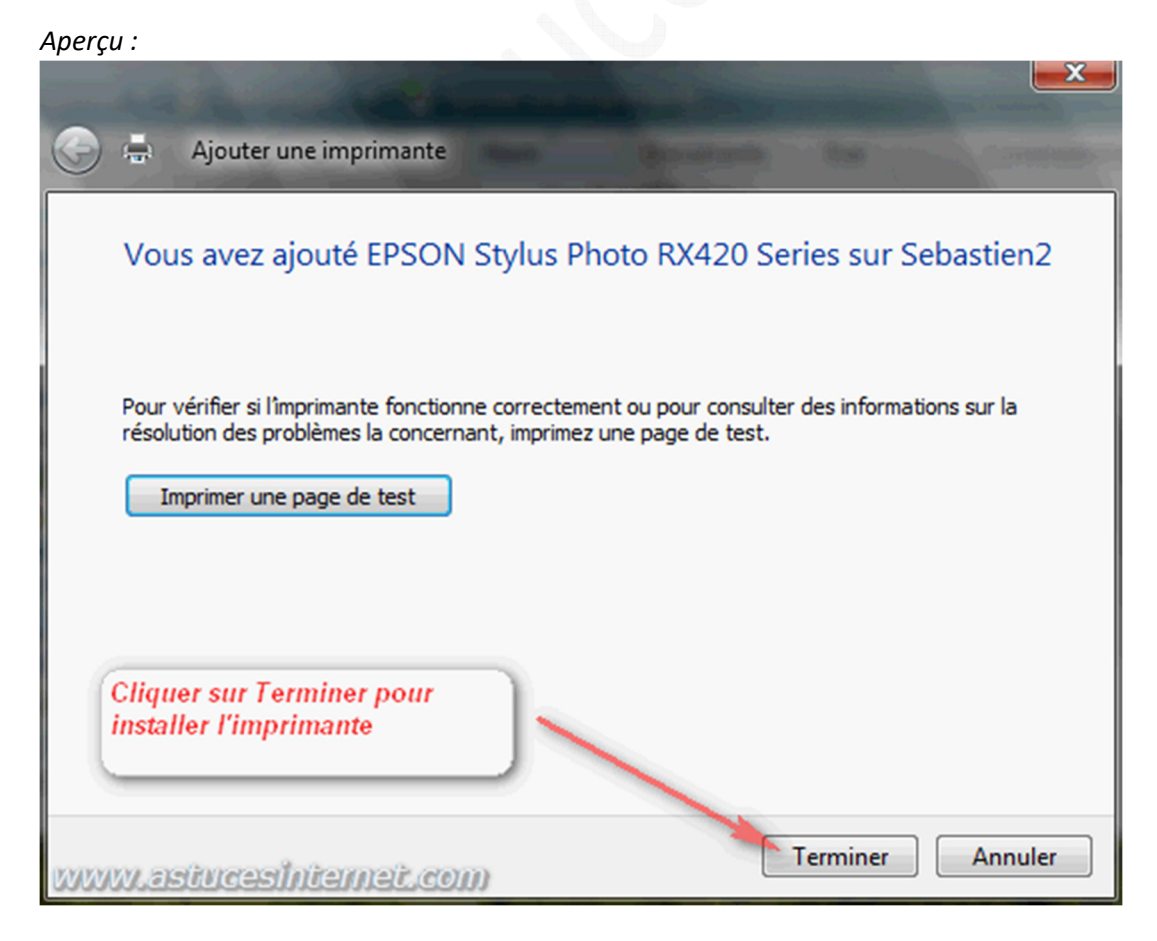

Votre imprimante réseau est désormais disponible dans la liste des imprimantes installées sur votre poste Windows Vista.

<u>Note</u> : Vous pourrez apercevoir sur la capture d'écran ci-dessous que l'icône représentant votre imprimante est différent de celui représentant les imprimantes locales déjà présentes sur l'ordinateur.

Aperçu : 🐜 « Matériel et audio 🕨 Imprimantes Q - 44 Rechercher Organiser Affichages 띎 Ajouter une imprimante ? Nom Documents État Commentaires >> Liens favoris CutePDF Writer Documents 0 Images Prêt Musique Dell Color Laser 3010cn Autres >> Prêt Dossiers Fax 📃 Bureau . Prêt Seb Microsoft Office Document Public Ξ Image Writer 💻 Ordinateur 🗣 Réseau Microsoft XPS Document Panneau de configuration Writer Network Stress Stress S & Comptes d'utilisateurs EPSON Stylus Photo RX420 🔗 Horloge, langue et région Series sur Sebastien2 matériel et audio www.astucesintemet.com Exécution automatique

## Autre cas de figure : Aucune imprimante n'a été trouvée.

Parfois, il arrive que Windows Vista ne parvienne pas à trouver votre imprimante réseau. La première chose à vérifier dans ce cas est que l'imprimante est bien reliée au réseau et qu'elle est démarrée. Si votre imprimante est installée sur un ordinateur de votre réseau, il faut que ce dernier soit également démarré. Si ce n'était pas le cas lors de la recherche des imprimantes réseau, alors démarrez l'imprimante en question puis cliquez sur *Chercher à nouveau*.

Si votre imprimante était bien branchée au moment de la recherche, alors cliquez sur *L'imprimante que je veux n'est pas répertoriée*.

Aperçu :

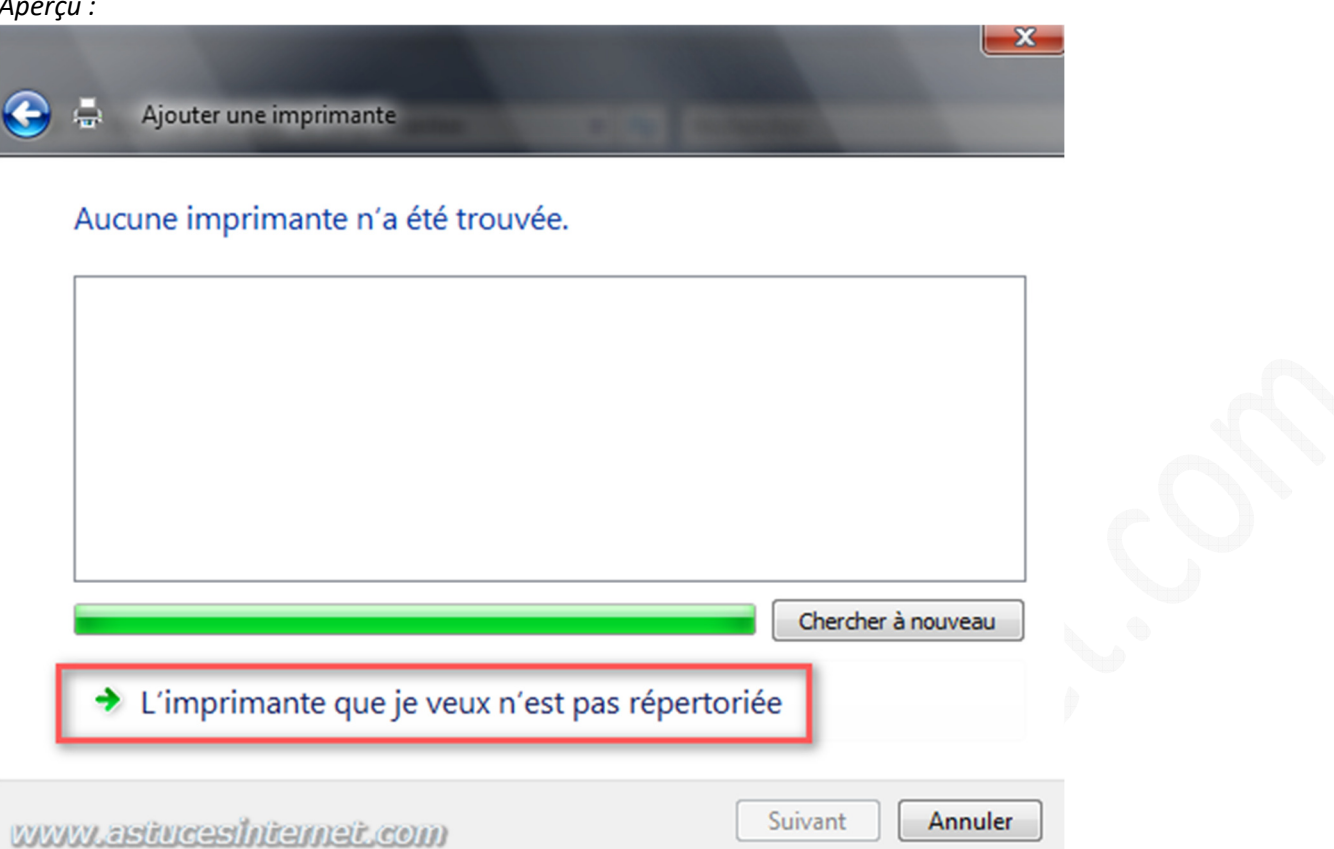

Vous avez la possibilité d'effectuer une saisie manuelle des paramètres de votre imprimante réseau.

Les possibilités sont :

- Saisie de l'imprimante partagée à l'aide de son nom
- Saisie de l'imprimante partagée à l'aide de son adresse IP

Saisie de l'imprimante partagée à l'aide de son nom :

Cochez l'option Sélectionner une imprimante partagée par nom, puis saisissez l'adresse de l'imprimante. En supposant que votre imprimante ait pour nom de partage EPSON et qu'elle soit installée sur le PC intitulé SEBASTIEN2, alors votre imprimante se situe à l'adresse suivante : \\SEBASTIEN2\EPSON Cliquez sur Suivant.

| Aperç | cu : |                                                                                      |  |
|-------|------|--------------------------------------------------------------------------------------|--|
| 3     | -    | Ajouter une imprimante                                                               |  |
|       | Rec  | hercher une imprimante par nom ou adresse TCP/IP                                     |  |
|       | Sé   | ilectionner une imprimante partagée par nom                                          |  |
|       |      | Exemple : \\ordinateur \imprimante or http://ordinateur/printers/imprimante/.printer |  |
|       | ⊚ Aj | outer une imprimante à l'aide d'une adresse TCP/IP ou d'un nom d'hôte                |  |
|       |      |                                                                                      |  |
| ww    | w.a  | Suivant Annuler                                                                      |  |

Windows Vista va se connecter à votre imprimante. Il suffit ensuite de suivre les étapes telles qu'elles sont décrites ci-dessus.

## Saisie de l'imprimante partagée à l'aide de son adresse IP :

Si votre imprimante dispose d'une interface réseau (Ethernet, Wi-Fi, etc...) et qu'elle dispose donc d'une adresse IP qui lui est réservée, alors vous avez la possibilité de saisir les paramètres TCP/IP de votre imprimante. Cochez Ajouter une imprimante à l'aide d'une adresse TCP/IP ou d'un nom d'hôte. Cliquez sur Suivant.

Aperçu :

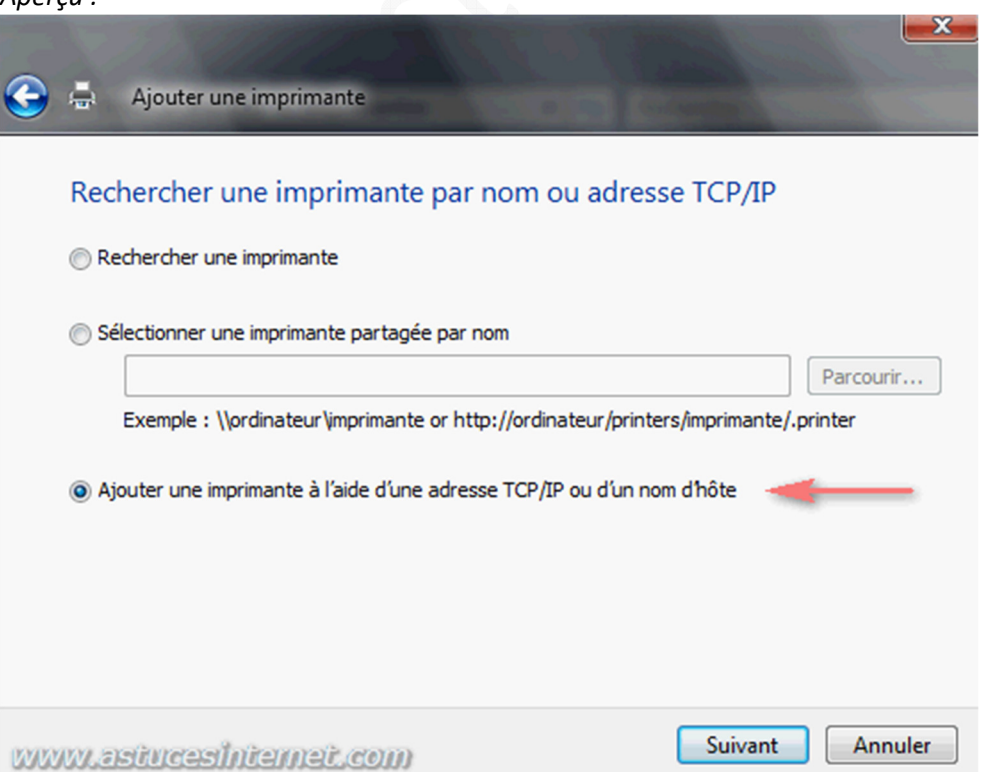

Dans le champ intitulé *Nom d'hôte ou adresse IP*, saisissez l'adresse IP de votre imprimante. Le champ *Nom du port* va se remplir automatiquement mais vous avez la possibilité de le personnaliser. Cliquez sur *Suivant*.

Aperçu :

| -                                                                                                    |                                                                                                    |                                   |                               |  |
|----------------------------------------------------------------------------------------------------|----------------------------------------------------------------------------------------------------|-----------------------------------|-------------------------------|--|
| - Alexandra inco                                                                                                    |                                                                                                    |                                   |                               |  |
| 🖌 🚍 Ajouter une imp                                                                                                    | rimante                                                                                                    |                                   |                               |  |
| 1 Para and the second second sec | Contraction of the local diversion of the local diversion of the loc |                                   | and the owner displacement of |  |
| Entrer un nom d'                                                                                                    | nôte ou une adresse IP d                                                                                                    | 'imprimante                       |                               |  |
|                                                                                                    |                                                                                                    |                                   |                               |  |
| Type de périphérique :                                                                                                    | Détection automatique                                                                                                    |                                   | •                             |  |
| Nom d'hôte ou adresse If                                                                                                    | 2: 192.168.1.110                                                                                                    |                                   |                               |  |
| New du part :                                                                                                    | 102.159.1.110.1                                                                                                    |                                   |                               |  |
| Nom du port :                                                                                                    | 192.100.1.110_1                                                                                                    | le pilote à utiliser              |                               |  |
| Interroger imprimant                                                                                                    | e et selecuonner automauquement                                                                                                    | le pilote a duilser               |                               |  |
|                                                                                                    |                                                                                                    |                                   |                               |  |
|                                                                                                    |                                                                                                    |                                   |                               |  |
|                                                                                                    |                                                                                                    |                                   |                               |  |
|                                                                                                    |                                                                                                    |                                   |                               |  |
|                                                                                                    |                                                                                                    |                                   |                               |  |
| ww.astucesinter                                                                                                    | net.com                                                                                                    | Suivant                           | Annuler                       |  |
|                                                                                                    |                                                                                                    |                                   |                               |  |
| erçu :                                                                                                    |                                                                                                    |                                   | ×                             |  |
| erçu :                                                                                                    |                                                                                                    |                                   | ×                             |  |
| erçu :<br>Ajouter une imp                                                                                                    | rimante                                                                                                    | And Inc.                          | ×                             |  |
| erçu :<br>Ajouter une imp<br>Entrer un nom d'h                                                                                                    | rimante<br>nôte ou une adresse IP d'                                                                                                    | imprimante                        |                               |  |
| erçu :<br>Ajouter une imp<br>Entrer un nom d'h<br>Type de périphérique :                                                                                                    | rimante<br>nôte ou une adresse IP d'<br>Détection automatique                                                                                                    | imprimante                        |                               |  |
| erçu :<br>Ajouter une imp<br>Entrer un nom d'h<br>Type de périphérique :<br>Nom d'hôte ou adresse IP                                                                                                    | imante<br>nôte ou une adresse IP d'<br>Détection automatique<br>: 192.168.1.110                                                                                                    | imprimante                        |                               |  |
| erçu :<br>Ajouter une imp<br>Entrer un nom d'h<br>Type de périphérique :<br>Nom d'hôte ou adresse IP<br>Nom du port :                                                                                                    | imante<br>nôte ou une adresse IP d'<br>Détection automatique<br>: 192.168.1.110<br>192.168.1.110_1                                                                                                    | imprimante                        |                               |  |
| erçu :<br>Ajouter une imp<br>Entrer un nom d'h<br>Type de périphérique :<br>Nom d'hôte ou adresse IP<br>Nom du port :<br>Vom du port :                                                                                                    | rimante<br>nôte ou une adresse IP d'<br>Détection automatique<br>: 192.168.1.110<br>192.168.1.110_1<br>: et sélectionner automatiquement le                                                                                                    | e pilote à utiliser               |                               |  |
| erçu :<br>Ajouter une imp<br>Entrer un nom d'h<br>Type de périphérique :<br>Nom d'hôte ou adresse IP<br>Nom du port :<br>Interroger l'imprimante<br>Contact de l'imp                                                                                                    | rimante<br>nôte ou une adresse IP d'<br>Détection automatique<br>: 192.168.1.110<br>192.168.1.110_1<br>: et sélectionner automatiquement le<br>rimante                                                                                                    | imprimante<br>e pilote à utiliser |                               |  |
| erçu :<br>Ajouter une imp<br>Entrer un nom d'h<br>Type de périphérique :<br>Nom d'hôte ou adresse IP<br>Nom du port :<br>Vom du port :<br>Interroger l'imprimante                                                                                                    | rimante<br>nôte ou une adresse IP d'<br>Détection automatique<br>: 192.168.1.110<br>192.168.1.110_1<br>: et sélectionner automatiquement le<br>rimante                                                                                                    | imprimante<br>e pilote à utiliser |                               |  |
| erçu :<br>Ajouter une imp<br>Entrer un nom d'h<br>Type de périphérique :<br>Nom d'hôte ou adresse IP<br>Nom du port :<br>Interroger l'imprimante<br>Contact de l'imp                                                                                                    | rimante<br>nôte ou une adresse IP d'<br>Détection automatique<br>: 192.168.1.110<br>192.168.1.110_1<br>: et sélectionner automatiquement le<br>rimante                                                                                                    | imprimante<br>e pilote à utiliser |                               |  |
| erçu :<br>Ajouter une imp<br>Entrer un nom d'h<br>Type de périphérique :<br>Nom d'hôte ou adresse IP<br>Nom du port :<br>Interroger l'imprimante<br>Contact de l'imp                                                                                                    | nôte ou une adresse IP d' Détection automatique 192.168.1.110 192.168.1.110_1 e et sélectionner automatiquement le rimante                                                                                                    | imprimante<br>e pilote à utiliser |                               |  |
| erçu :<br>Ajouter une imp<br>Entrer un nom d'h<br>Type de périphérique :<br>Nom d'hôte ou adresse IP<br>Nom du port :<br>Interroger l'imprimante<br>Contact de l'imp                                                                                                    | nôte ou une adresse IP d'                                                                                                    | imprimante<br>e pilote à utiliser |                               |  |
| erçu :<br>Ajouter une imp<br>Entrer un nom d'h<br>Type de périphérique :<br>Nom d'hôte ou adresse IP<br>Nom du port :<br>Interroger l'imprimante<br>Contact de l'imp                                                                                                    | rimante<br>nôte ou une adresse IP d'<br>Détection automatique<br>192.168.1.110<br>192.168.1.110_1<br>et sélectionner automatiquement le<br>rimante                                                                                                    | imprimante<br>e pilote à utiliser | Annuler                       |  |

Il est possible que Windows Vista ait besoin que vous lui précisiez un certain nombre de paramètres nécessaires à l'installation de votre imprimante. Cochez *Personnalisé* et cliquez sur *Paramètres*.

| Aper | çu :                                                                   |                                                                                                   |                                                                | ×                      |  |
|------|------------------------------------------------------------------------|---------------------------------------------------------------------------------------------------|----------------------------------------------------------------|------------------------|--|
| G    | 🖶 Ajouter une ir                                                       | nprimante                                                                                         | paras an                                                       |                        |  |
|      | Informations su                                                        | ipplémentaires requises                                                                           | s concernant le port                                           |                        |  |
|      | Le périphérique déte<br>1. Le périphérique es<br>2. L'adresse sur la p | cté est d'un type inconnu. Vérifiez<br>st correctement configuré.<br>age précédente est correcte. | que :                                                          |                        |  |
|      | Corrigez l'adresse et<br>de l'Assistant ou bier<br>correcte.           | réeffectuez une recherche sur le re<br>a sélectionnez le type de périphériq                       | éseau en revenant à la page<br>que si vous êtes sûr que l'adre | précédente<br>esse est |  |
|      | Type de périphériq                                                     | ue                                                                                                |                                                                |                        |  |
|      | Standard                                                               | Generic Network Card                                                                              |                                                                | -                      |  |
|      | Personnalisé                                                           | Paramètres                                                                                        |                                                                |                        |  |
| 0000 | w.asiucesinic                                                          | emet.com                                                                                          | Suivant                                                        | Annuler                |  |

Saissez les informations relatives au paramétrage du port TCP/IP de votre imprimante.

| aramètres du port                |                 |
|----------------------------------|-----------------|
| Nom du port :                    | 192.168.1.110_1 |
| Nom d'imprimante ou adresse IP : | 192.168.1.110   |
| Protocole                        |                 |
| Raw                              | © LPR           |
| Paramètres bruts                 |                 |
| Numéro du port :                 | 9100            |
| Paramètres LPR                   |                 |
| Nom de la file d'attente :       |                 |
| Comptage des octets LPR a        | octivé          |
| État SNMP activé                 |                 |
| Nom de la communauté :           | public          |
| Index du périphérique SNMP :     | 1               |

# Installation du pilote de l'imprimante :

Sélectionnez le modèle de votre imprimante dans la liste proposée. Si votre imprimante n'est pas répertoriée dans la liste, cliquez sur *Disque fourni* et installez le pilote adéquat. Vous pouvez également consulter *Windows Update* pour voir si un pilote est disponible pour votre imprimante.

| Aper | çu :                                                                                             |                                                                                                    |  |
|------|--------------------------------------------------------------------------------------------------|----------------------------------------------------------------------------------------------------|--|
| G    | 🖶 Ajouter une im                                                                                 | primante                                                                                                    |  |
|      | Installer le pilote<br>Sélectionnez le<br>d'installation, c<br>documentation                     | d'imprimante<br>fabricant et le modèle de votre imprimante. Si vous disposez d'un disque<br>iquez sur Disque foumi. Si elle n'est pas dans la liste, consultez sa<br>pour choisir un logiciel d'impression compatible.                                                                                                    |  |
|      | Fabricant<br>Dell<br>Dell Inc.<br>Diconix<br>Epson<br>Ce pilote a été sign<br>Pourquoi est-ce im | imprimantes imprimantes impri |  |
| 2000 | w.astucesinte                                                                                    | ())eč.co))) Suivant Annuler                                                                                                    |  |

Donnez un nom à votre imprimante. Pour utiliser cette imprimante par défaut, cochez la case *Définir en tant qu'imprimante par défaut*.

Vous avez la possibilité de tester le bon fonctionnement de votre imprimante en imprimant une page de test. Pour effectuer le test, cliquez sur *Imprimer une page de test*.

Pour terminer l'installation de votre imprimante, cliquez sur Terminer.

#### Aperçu :

| 🕞 🖶 Ajouter une imprimante                                                                                                    |  |
|----------------------------------------------------------------------------------------------------|--|
| Vous avez ajouté Dell                                                                                                    |  |
| Pour vérifier si l'imprimante fonctionne correctement ou pour consulter des informations sur la résolution des problèmes la concernant, imprimez une page de test.<br>Imprimer une page de test |  |
| Terminer Annuler                                                                                                    |  |
|                                                                                                    |  |